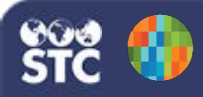

## IWeb 5.17.5

## Search/Add Users

These instructions detail how to search for and add new users. Note that you must be a Registry-level user.

## Search for a User

- 1. Log in as a Registry user.
- 2. Click the Administration menu link.

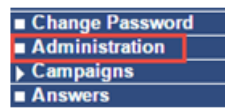

3. The Administration Main Menu page opens. Under the User Management category on the page, click **Search / Add User**.

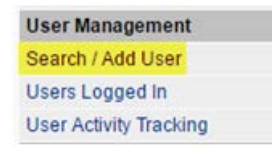

4. On the Web User Search page, select the Organization and/or Facility and click **Search**.

| Search/Add Web User - Searc                        | h Required Before Add | ing |                   |
|----------------------------------------------------|-----------------------|-----|-------------------|
| User Name:                                         |                       |     |                   |
| Last Name:                                         |                       |     |                   |
| Inactive:                                          | All                   |     |                   |
| Organization (IRMS)     Do Not Limit               | select                |     | •                 |
| <ul> <li>Facility</li> <li>Do Not Limit</li> </ul> | select •              |     |                   |
| VFC PIN                                            | select +              |     |                   |
|                                                    |                       |     | Back Reset Search |

A list of users associated with the

organization/facility appears. Locate the user in the list and click on the row to view and/or edit the user's details.

## Add a New User

1. If the user does not appear in the search results list, click the **Add** button (located at the bottom, under the list of users).

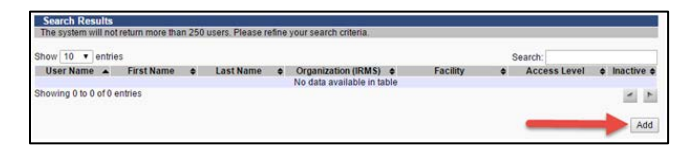

- 2. On the Web User Maintenance [Add] page that opens, enter at least the required information:
  - User Name
  - First Name
  - Last Name
  - Access Level
  - Organization (IRMS)
  - Facility (if a Facility user)
  - Email address (used if the user forgets their login information)
  - Keycloak Role(s)

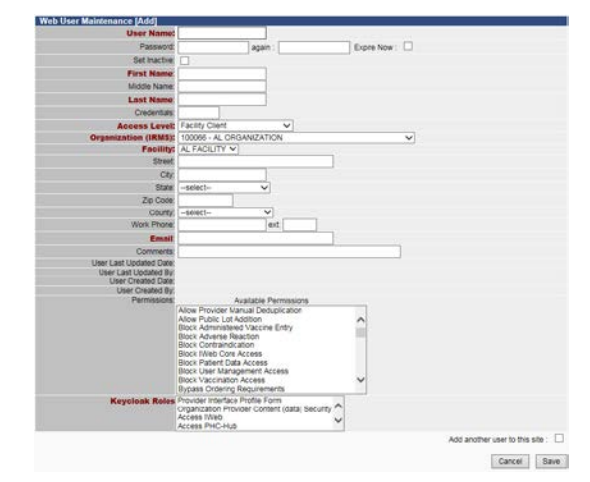

- 3. Select the permissions and Keycloak Role(s) applicable to the user.
- 4. Click Save.